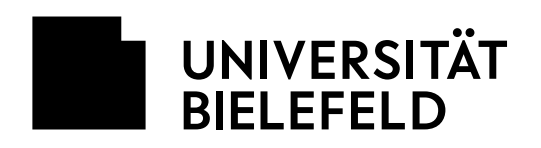

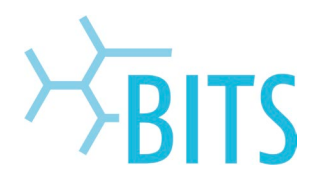

# LNAC

## Client VLan/Vnet/Rolle ändern

| aruba         |                                                                                                    |                                                                               |                  | Clea                          | arPass Guest |
|---------------|----------------------------------------------------------------------------------------------------|-------------------------------------------------------------------------------|------------------|-------------------------------|--------------|
| 📲 Guest 🛛 🛛 🛛 | Home » Devices » Manage Devices                                                                                                    |                                                                               |                  |                               |              |
| 🗊 Devices 🚺 💿 | Manage Devices                                                                                                    |                                                                               |                  |                               |              |
| -             | <ul> <li>Last successful login from 129.70.46.208 on Thursday, 07 April 2022, 7:49 AM</li> <li>No failed attempts since last successful login</li> <li>The following table shows the devices that have been created. Click an account to modify it.</li> </ul> |                                                                               |                  |                               |              |
|               | 1 Quick Help                                                                                                    |                                                                               |                  |                               | 🛃 Create     |
|               | 3 Filter:                                                                                                    |                                                                               |                  | Clear Filter                  |              |
|               | Filtered by:                                                                                                    | Filtering MAC Address, Device Name, Role, Registered By, Notes using `00235E1 |                  |                               |              |
|               | Status                                                                                                    | MAC Address                                                                   | Device Name      | △ Role                        | Activation   |
|               | 💇 Enabled 🛛                                                                                                    | 95                                                                            |                  | unibi-auto-<br>added [phase0] | N/A 4        |
|               | Change expiration                                                                                                    | ition 🔞 Remove                                                                | Bedit (🌱 Session | ns 🍓 Print 🧕                  | Show Details |
|               | C Refresh                                                                                                    |                                                                               | 5                |                               |              |
|               | S. Back to devices                                                                                                    |                                                                               |                  |                               |              |
|               | 🏠 Back to main                                                                                                    |                                                                               |                  |                               |              |

Ein Gerät kann im Guestportal zugewiesen werden. Dazu im Reiter Links navigieren:

### 1. Devices

#### 2. Manage Device

• Anschließend kann man den Client entweder über die Filter Funktion suchen (3) oder aus der Liste per Hand suchen.

#### 3. Filter

- In den Filter kann man verschiedene Felder filtern, Standardmäßig werden alle Felder durchsucht
  - Es reicht also die "MAC Address" oder ein "Device Name"

#### 4. Zu ändernden Client auswählen

- Wenn man den zu ändernden Client gefunden hat kann man das Feld anklicken
- 5. Edit
  - Dieses Feld erscheint erst wenn man einen Client ausgewählt hat und öffnet eine neue Maske um Änderungen durchführen zu können

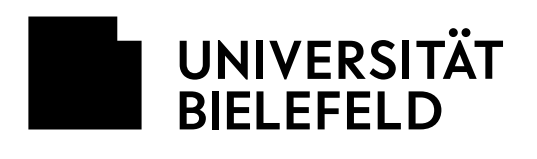

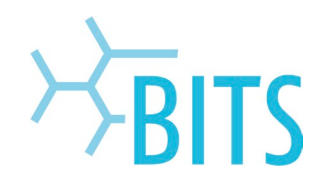

| Edit Device         |                                                                                                    |  |  |
|---------------------|----------------------------------------------------------------------------------------------------|--|--|
| * MAC Address:      | 0(95<br>MAC address of the device.                                                                                                    |  |  |
| * Device Name:      | Name of the guest.                                                                                                    |  |  |
| AirGroup:           | Enable AirGroup     AirGroup uses device ownership and location information to limit the printers and Apple TVs available to network users. |  |  |
| Account Activation: | (No changes: Account is active) v<br>Select an option for changing the activation time of this account.                                     |  |  |
| Account Expiration: | (No changes: Account will not expire) v<br>Select an option for changing the expiration time of this account.                               |  |  |
| Account Role:       | (No changes: unibi-auto-added [phase0]) ×<br>Role to assign to this account.                                                                |  |  |
| Notes:              |                                                                                                    |  |  |
| Dpdate Device       |                                                                                                    |  |  |

In dieser Maske nun alle Einstellungen ändern, die einen neuen Wert erhalten sollen.

Zu den einzelnen Feldern stehen Informationen unter "<u>Client VLAN/VNET/Rolle Zuweisen</u>". Alle Felder, die sich nicht verändern, können so belassen werden und nur Neuerungen müssen eingetragen werden.

Beispiel:

Der Device Name hat sich geändert, die MAC Adresse bleibt aber gleich, ebenso die Account Role. Es reicht also nur den neuen Device Name einzutragen und auf "Update Device" zu klicken.

Die Änderungen werden sofort aktiv, es muss kein Deployment abgewartet werden.